KIK II 2.90R10

# 2024年4月一介護報酬改定対応版

<対応内容(ききょうⅡ)>

本書では、バージョンアップの主な対応内容について説明します。

く目次>

| 1.  | 個人台帳 指定を受けた居宅支援事業所の介護予防支援の入力に対応 | 2  |
|-----|---------------------------------|----|
| 2.  | 過少サービス減算 単独加算項目への変更に対応          | 3  |
| З.  | サテライト体制未整備減算 単独加算項目への変更に対応      | 4  |
| 4.  | 遠隔死亡診断補助加算 新設に対応                | 5  |
| 5.  | 専門管理加算 新設に対応                    | 6  |
| 6.  | レセプト 様式の一部変更に対応                 | 8  |
| 7.  | 受信データ印刷 原案作成委託料の印刷に対応           | 9  |
| 8.  | ステーション名の印字に対応                   | 10 |
| 9.  | 計画書・報告書一括印刷の検索条件に「医療機関」を追加      | 10 |
| 10. | 「医師設定」に医療機関の検索機能を追加             | 10 |
| 11. | 計画書・報告書に記載されている提出元の一括更新機能を追加    | 11 |
| 12. | 医療レセプトー覧表の CSV 出力に対応            | 13 |
|     |                                 |    |

※ 本書には、異なるシステム(サービス種)の画面を用いて説明している箇所があります。 お使いのシステムやサービス種に読み替えてご覧ください。

#### 1. 個人台帳 指定を受けた居宅支援事業所の介護予防支援の入力に対応

個人台帳>居宅支援事業所について、居宅介護支援事業所が指定を受けて介護予防支援を行う場合の 入力に対応しました。

指定を受けた居宅介護支援事業所の介護予防支援を利用する利用者については、 「介護/予防・総合事業」から「予防・総合事業(介護予防支援事業所)」を選択して登録してください。

| **                                                                              | 《 居宅支援事業所 》 ※ この情報は他のシステムと共有しています                                                                                                    |
|---------------------------------------------------------------------------------|----------------------------------------------------------------------------------------------------|
| 本人情報                                                                            | №. 介/予         事業所名         事業所番号         有効期間         委託           1         予防(介)         居宅介護支援事業所ひまわり         1234567890         R 6/4/1~                                                                                                    |
| 家族情報                                                                            | ■ 訂正( <u>R</u> )                                                                                                    |
| 利用料                                                                             | · 御 削除(D)                                                                                                    |
| <ul> <li>実業) 頂被</li> <li>事業所契約履歴</li> <li>居宅レセプト履歴</li> <li>利用者契約額履歴</li> </ul> | 居宅介護支援事業所/地域包括支援センター(介護予防支援事業所)       ・         介護/予防・       ・         冷護/予防・       ・         総合事業:       ・         介護(居宅介護支援事業所)       ・         事業所番号:       ・         予防・総合事業(他域包括支援事業所)       ・         ・       ・         ・       ・         ・       ・         ・       ・         ・       ・         ・       ・         ・       ・         ・       ・         ・       ・         ・       ・         ・       ・         ・       ・         ・       ・         ・       ・         ・       ・         ・       ・         ・       ・         ・       ・         ・       ・         ・       ・         ・       ・         ・       ・         ・       ・         ・       ・         ・       ・         ・       ・         ・       ・         ・       ・         ・       ・         ・       ・ |
| 介護保険                                                                            | 事業所名:         店もフェ讃支援事業所ひまわり                                                                                                    |
| 介護保険証<br>居宅支援事業所<br>負担割合証                                                       | 期間: 今和 ▼ 6 年 4 月 1 日<br>届出年月日: 令和 ▼ F 月 日<br>日 日 該当の事業所から介護予防支援を受ける利用者に<br>ついては、「予防・総合事業(介護予防支援事業所)」<br>を選択してください。                                                                                                    |
| 社福軽減確認証                                                                         |                                                                                                    |

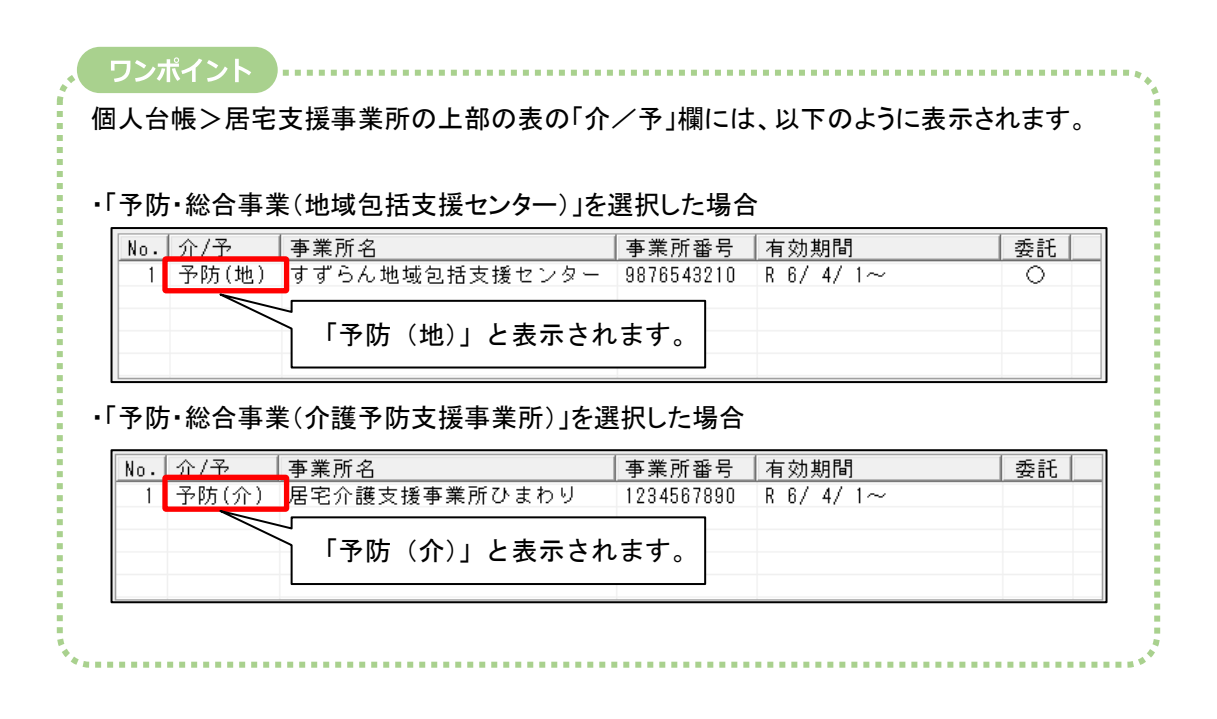

### 2. 過少サービス減算 単独加算項目への変更に対応

改正にともない、令和6年4月から「過少サービス減算」が注加減算項目から単独加算項目に変更にな りました(令和6年4月分から)。

令和6年4月以降に「過少サービス減算」を算定する場合は、「単独加算項目」から入力を行ってください。

| 令和 6年 4月 区分: 利用       | 者番号: 000000001 氏名: ききょう 浩二                                     | ★閉じる( <u>c</u> )                             |
|-----------------------|----------------------------------------------------------------|----------------------------------------------|
| 予定  実績                |                                                                |                                              |
| 基本項目                  | 日割り期間 単位数 対象外                                                  |                                              |
| 小規模多機能11              | 7321単位                                                         |                                              |
|                       |                                                                |                                              |
|                       |                                                                |                                              |
|                       | <b>価</b> 削除( <u>D</u> )                                        |                                              |
| 基本項目: 1111 小規模多機能 1 1 | 「過少サービス減算」が単独加算 項目になりました。                                      | <ul> <li>■ 追加(A)</li> <li>■ 変更(U)</li> </ul> |
|                       | ※の単独加算は適用、回数/日数等を詳細入力画面にて入力しま                                  | 入力クリア( <u>L)</u><br>す                        |
| 注加減算項目                | 単独加算項目                                                         | 到∕日数 ▲ 詳細入力                                  |
| □□定員超過                | 口小多機能型高齢者虐待防止未実施減算 1 1<br>口小多機能型業務維続計画未策定減算 1 1                |                                              |
|                       | ☑小多機能型過少サービス減算                                                 |                                              |
|                       | 口特別地域小規模多機能型店毛介護加昇口小多機能型小規模事業所加算口小多機能型小規模事業所加算口小多機能型中山間地域等提供加算 |                                              |
| □ 独自加算報酬を算定する 小規模多機   | 能型市町村独自加算 1 💌 単位数: 7321(                                       | 0)単位                                         |

#### ワンポイント

令和6年3月以前と4月以降のレセプト等で、「過少サービス減算」の表記が変わります。

•令和6年3月以前

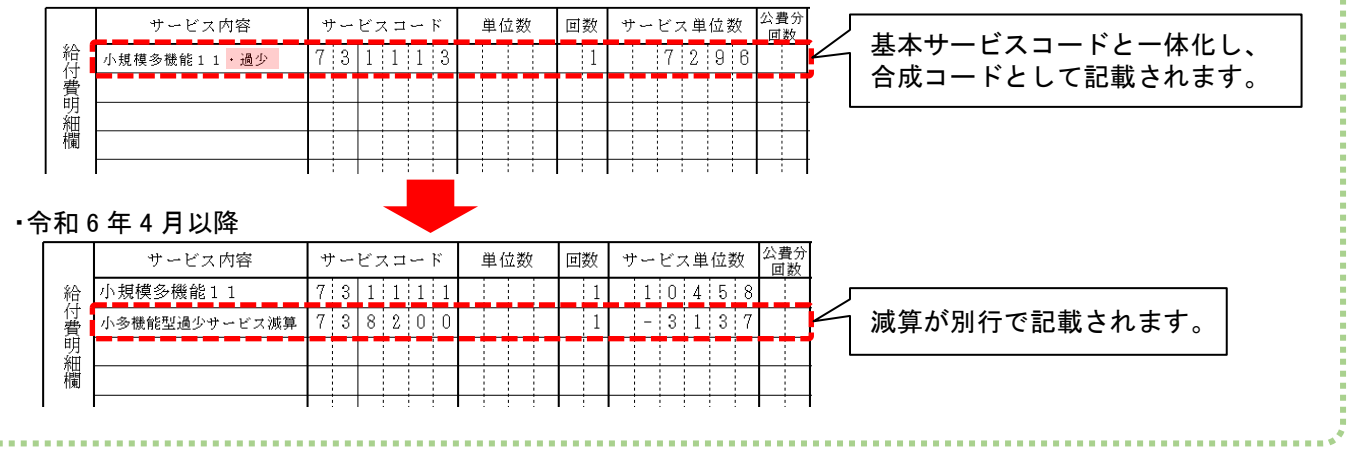

### 3. サテライト体制未整備減算 単独加算項目への変更に対応

改正にともない、「サテライト体制未整備減算」が注加減算項目から単独加算項目に変更になりました (令和6年4月分から)。

令和6年4月以降に「サテライト体制未整備減算」を算定する場合は、「単独加算項目」から入力を 行ってください。

| 令和 6年 4月 区分: 介護 利用       | 者番号: <u>000000001</u> 氏名:_ききょ                                                                                                    | う浩二                                                             | ★閉じる( <u>c</u> )                                             |
|--------------------------|----------------------------------------------------------------------------------------------------|-----------------------------------------------------------------|--------------------------------------------------------------|
| 予定  実績                   |                                                                                                    |                                                                 |                                                              |
| 基本項目<br>看護小規模11          | 日割り期間   単位数   対象外 <br>  12074単位                                                                                                    |                                                                 |                                                              |
|                          |                                                                                                    | <b>會</b> 削除(D)                                                  |                                                              |
| 基本項目: 1111 看護小規模11       | 「サテライト体<br>単独加算項目                                                                                                    | 本制未整備減算」が<br>になりました。                                            | <ul> <li>■追加(A)</li> <li>■変更(U)</li> <li>入力クリア(L)</li> </ul> |
| 注加減算項目<br>□定員超過<br>□人員欠如 | ※の単独加算は適用 一数/日<br>単独加算項目<br>ロ看護小規模高齢者虐待防止未<br>日看護小規模業務継続計画未常<br>の看護小規模業務継続計画未常<br>回看護小規模サービス減算<br>回看護小規模サテライト体制<br>日前別地咳看護小規模多機能空<br>日看護小規模小規模事業所加算 | 数等を詳細入力画面にて入力しま<br>適用日・回<br>実施減算11<br>定<br>運<br>整備減算<br>四日も介護加昇 | す<br> /日数」へ<br><br>↓                                         |
| □ 独自加算報酬を算定する 看護小規格      | 莫市町村独自加算1                                                                                                    | 単位数: 12074(                                                     | 0)単位                                                         |

#### ワンポイント .....

令和6年3月以前と4月以降のレセプト等で、「サテライト体制未整備減算」の表記が変わります。

·令和6年3月以前

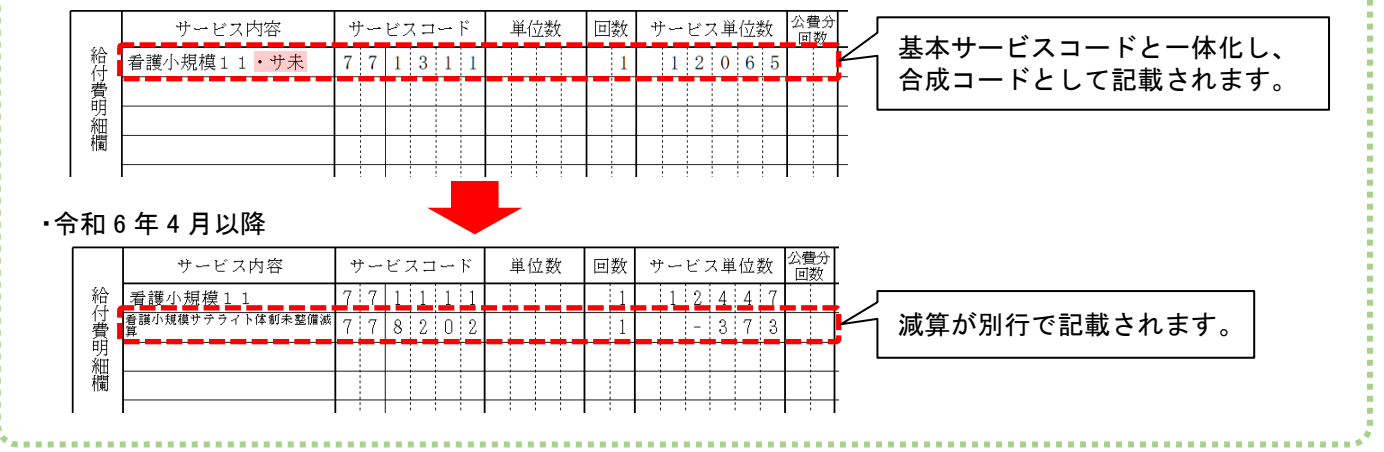

### 4. 遠隔死亡診断補助加算 新設に対応

看護小規模多機能型居宅介護(短期利用以外)について、「遠隔死亡診断補助加算」(新設)の入力に 対応しました。(令和6年4月分から)

#### ■ 入力方法

「請求用予定実績(月額定額サービス)」画面の「予定」「実績」タブで、それぞれ「基本項目」から 「遠隔死亡診断補助加算」を選択してください。

| 基本項目<br>言護小規模11<br>言護小規模遠隔死亡診断補助加算                                                                                                    | 日割り期間                                                                                                  | 単位数<br>13197単位<br>150単位                                                                                                    | 対象外                                                                                                    |                                                                                                    |                                                                                                    |                                                                                                    |
|----------------------------------------------------------------------------------------------------|----------------------------------------------------------------------------------------------------|----------------------------------------------------------------------------------------------------|----------------------------------------------------------------------------------------------------|----------------------------------------------------------------------------------------------------|----------------------------------------------------------------------------------------------------|----------------------------------------------------------------------------------------------------|
|                                                                                                    |                                                                                                    |                                                                                                    |                                                                                                    | 書 削除(D)                                                                                                    |                                                                                                    | 1                                                                                                    |
| 基本項目: 4021 看護小規模遠隔                                                                                                    | 弱死亡診断補助加                                                                                               | 算                                                                                                    |                                                                                                    | <ul> <li>□ 全額自己負</li> </ul>                                                                                                    | 担                                                                                                    | ■追加(A)                                                                                                    |
| 看護小規模 1 1<br>看護小規模 2 1                                                                                                    |                                                                                                    |                                                                                                    |                                                                                                    |                                                                                                    |                                                                                                    | 入力クリア(L)                                                                                                    |
| 宿護小規模11<br>看護小規模21<br>注加減算項目 看護小規模11                                                                                                    | ・日割<br>・日割<br>・超・日割                                                                                    |                                                                                                    |                                                                                                    | 細入力画面にて入                                                                                                    | .カレます<br>1日・回/日数                                                                                                    |                                                                                                    |
| 看護小規模21<br>  看護小規模11<br>  看護小規模21                                                                                                    | ・超・日割<br>・欠・日割<br>・欠・日割                                                                                |                                                                                                    |                                                                                                    |                                                                                                    |                                                                                                    |                                                                                                    |
| 看護小規模ター                                                                                                    | -ミナルケア加算<br>死亡診断補助加                                                                                    | 算                                                                                                    |                                                                                                    |                                                                                                    |                                                                                                    |                                                                                                    |
|                                                                                                    |                                                                                                    | 7                                                                                                    |                                                                                                    | 単位数・                                                                                                    | 1507 - 01単な                                                                                                    | <del>.</del>                                                                                                    |
| 「遠隔3<br>                                                                                                    | 死亡診断補助<br>てください                                                                                        | 助加算」                                                                                                    | を                                                                                                    | +11100.                                                                                                    | 130( 0)=0                                                                                                    | 4                                                                                                    |
| 送択し                                                                                                    |                                                                                                    | 0                                                                                                    |                                                                                                    |                                                                                                    |                                                                                                    |                                                                                                    |
|                                                                                                    |                                                                                                    |                                                                                                    |                                                                                                    |                                                                                                    |                                                                                                    |                                                                                                    |
|                                                                                                    |                                                                                                    |                                                                                                    |                                                                                                    |                                                                                                    |                                                                                                    |                                                                                                    |
| フンポイント                                                                                                    |                                                                                                    |                                                                                                    |                                                                                                    |                                                                                                    |                                                                                                    |                                                                                                    |
| フンポイント                                                                                                    | + 涌世の其                                                                                                 | *++ビ                                                                                                    | てわ加賀と                                                                                                    | け別行で実テ                                                                                                    | <b>キャキオ</b>                                                                                                    |                                                                                                    |
| フンポイント<br>遠隔死亡診断補助加算」(a                                                                                                    | は、通常の基                                                                                                 | 本サービ                                                                                                    | えや加算と                                                                                                    | は別行で表示:                                                                                                    | されます。                                                                                                    |                                                                                                    |
| フンポイント<br>遠隔死亡診断補助加算」は                                                                                                    | は、通常の基                                                                                                 | ネサービ                                                                                                    | 、<br>、<br>、<br>、<br>、<br>た<br>、<br>、<br>、<br>た<br>、<br>、<br>、<br>、<br>、<br>、<br>、<br>、<br>、<br>、<br>、<br>、<br>、                                                                                                    | は別行で表示                                                                                                    | されます。<br><b>〇</b> 印刷(P)                                                                                                    | <b>□</b> 登録(S)                                                                                                    |
| フンポイント<br>遠隔死亡診断補助加算」に<br><sup>令和6年4月</sup> ▲▶<br>氏名: 000000003 ききょうう                                                                                                    | <b>よ、通常の基</b><br><sup>浩二</sup>                                                                         | 本サービ                                                                                                    | スや加算と<br>決定<br>変更                                                                                                    | は別行で表示。<br> <br>  <u>サーナ'スコート'更新</u>                                                                                                    | されます。<br>〇日<br>日<br>同<br>(P)<br>看<br>誤<br>予<br>実<br>か)が-へ                                                                                                    | 日 登録(S)<br>★閉じる(C)                                                                                                    |
| フンポイント<br>遠隔死亡診断補助加算」(<br><sup>令和 6</sup> 年 4月 ▲▶<br>氏名: 000000003 ききょう ;<br>基本サービス                                                                                                    | は、通常の基<br>浩二<br>一<br>一<br>元<br>一<br>夏<br>夏<br>夏                                                        | <ul> <li>本サービ</li> <li>くと助<br/>(短期)<br/>(近期)</li> </ul>                                                                                                    | スや加算と                                                                                                    | は別行で表示。<br>サービネコート・更新<br>(RRX者名)計画単位<br>金沢市 12597                                                                                                    | されます。<br>このます。   全部のでので、ので、ので、ので、ので、ので、ので、ので、ので、ので、ので、ので、ので                                                                                                    | <ul> <li>■ 登録(S)</li> <li>★ 閉じる(C)</li> </ul>                                                                                                    |
| フンポイント<br>遠隔死亡診断補助加算」に<br>令和 6年 4月 ▲▶<br>氏名: 000000003 ききょう 3<br>基本サービス<br>行追加 行削除 全行削除 実                                                                                                    | <ul> <li>法、通常の基</li> <li>浩二</li> <li>希識予実の表示</li> <li>予定</li> <li>写</li> <li>(調ヘコビー) 看識</li> </ul>     | <ul> <li>本サービ</li> <li>234</li> <li>234</li> <li>マ 計画</li> </ul>                                                                                                    | スや加算と<br>決定<br>変更                                                                                                    | は別行で表示。<br>サーセ・スコート・更新<br>保険者名 計画単位<br>金沢市 12597<br>計画単位数: [2597 単位                                                                                                    | されます。<br>合印刷(P)                                                                                                    | <ul> <li>■ 登録(S)</li> <li>★ 閉じる(C)</li> <li>2597 単位</li> </ul>                                                                                                    |
| フンポイント 遠隔死亡診断補助加算」は 伝名: 000000003 ききょう 3 送本サービス 行追加 行削除 全行削除 実 提供時間帯 サービス内容                                                                                                    | <ul> <li>法、通常の基</li> <li>満録予実の表示<br/>予定</li> <li>第</li> <li>12345</li> <li>第</li> <li>12345</li> </ul> | ★サービ ★サービ ★世ービ ★ 10 - 12345 ★ 10 - 12345 ★ 10                                                                                                    | スや加算と<br>決定<br>変更<br>株番号<br>(研究素番号<br>00172015<br>単位数6動取得<br>111121314415161<br>木金土日月火力                                                                                                    | は別行で表示。<br>サービスコート・更新<br>保険者名<br>金沢市<br>12597<br>計画単位数: 12597<br>単位<br>7 118 19 20 21 22 23 24<br>本 本 金 土 日 月 火 水                                                                                                    | されます。<br>全印刷(P)<br>看護予実加が~~<br>数<br>予<br>実績単位数: 1<br>25 26 27 28 29 30<br>木 金 土 日 月 火                                                                                                    | 日登録(S)<br>★閉じる(C)<br>2597単位<br>計                                                                                                    |
| フンポイント      遠隔死亡診断補助加算」に      伝名: 000000003 ききょう 3      基本サービス      行追加 行削除 全行削除 ま      日宿空宿 看護小規模11                                                                                                    | 法、通常の基<br>浩二<br>着顔予束の表示<br>予定<br>夏                                                                     | <ul> <li>本サービ</li> <li>を取り</li> <li>を取り<td>スや加算と</td><td>は別行で表示。<br/>サーセ・スコート・更新<br/>保険者名<br/>試理単位<br/>金沢市 12597<br/>計画単位数: 12597<br/>単位<br/>7 118 19 20 21 22 23 24 1<br/>K 本 金 土 日 月 火 水<br/>1 1 1 1 1 1 1 1 1</td><td>されます。</td><td><ul> <li>■ 登録(S)</li> <li>★閉じる(C)</li> <li>2597 単位</li> <li>■</li> <li>■&lt;</li></ul></td></li></ul> | スや加算と                                                                                                    | は別行で表示。<br>サーセ・スコート・更新<br>保険者名<br>試理単位<br>金沢市 12597<br>計画単位数: 12597<br>単位<br>7 118 19 20 21 22 23 24 1<br>K 本 金 土 日 月 火 水<br>1 1 1 1 1 1 1 1 1                                                                                      | されます。                                                                                                    | <ul> <li>■ 登録(S)</li> <li>★閉じる(C)</li> <li>2597 単位</li> <li>■</li> <li>■&lt;</li></ul> |
| フンポイント<br>遠隔死亡診断補助加算」に<br>令和 6年 4月 ▲▶<br>氏名: 000000003 ききょう 3<br>基本サービス<br>行追加 行削除 全行削除 実<br>二 提供時間帯 サービス内容<br>1 月額定額 _ <sup>希護小規模</sup> 11                                                                                                    | 法、通常の基                                                                                                 | <ul> <li>本サービ</li> <li>234</li> <li>で 計画</li> <li>6 7 8 9 10</li> <li>1 1 1 1 1</li> <li>1 1 1 1 1</li> </ul>                                                                                                    | アンマンマンマンマンマンマンマンマンマンマンマンマンマンマンマンマンマンマンマ                                                                                                    | は別行で表示。<br>サービスコート・更新<br>(保険者名)<br>部価単位数:「12597<br>計画単位数:「12597<br>単位<br>7 118 119 20 21 22 23 24<br>水本金土日月火水<br>1 1 1 1 1 1 1 1 1                                                                                                  | されます。<br>着譲 <sup>→</sup> 実称単位数: 1<br>25 26 27 28 29 30<br>本金土日月火<br>1 1 1 1 1 1 1 1                                                                                                    | 日登録(S)<br>★閉じる(C)<br>2597単位<br>1<br>計<br>30<br>30                                                                                                    |
| フンポイント                                                                                                    | 法、通常の基                                                                                                 | <ul> <li>モサービ</li> <li>モリービ</li> <li>モリービ</li> <li>モリーレ</li> <li>モリーレ</li> <li>モリ</li> <li>モリ</li> <li></li></ul>                                                                                                    | スや加算と       決定       変更       (11 12 13 14 15 16)       11 1 1 1 1 1 1 1       1 1 1 1 1 1 1 1 1                                                                                                    | は別行で表示。<br>サーセ・スユート・更新<br>(保険者名)<br>全沢市 12597<br>計画単位数: [72597]<br>単位<br>7 118 191 20 21 22 23 24 1<br>K 本 金 土 日 月 火 水<br>1 1 1 1 1 1 1 1 1<br>1 1 1 1 1 1 1 1 1                                                                    | されます。<br>金印刷(P)                                                                                                    | <ul> <li>■ 登録(S)</li> <li>★ 閉じる(C)</li> <li>2597 単位</li> <li>30</li> <li>30</li> <li>30</li> </ul>                                                                                                    |
| フンポイント 麦隔死亡診断補助加算」に 令和 6年 4月 ▲▶ 氏名: 000000003 ききょう 3 基本サービス 行追加 行削除 全行削除 実 二 提供時間帯 サービス内容 1 月額定額 _ 2 // <sup>看護小規模11</sup> 2 // <sup>看護小規模11</sup>                                                                                                    | は、<br>通常の基                                                                                             | <ul> <li>本サービ</li> <li>ジービ</li> <li>ジージージージー</li> <li>ジージージージージー</li> <li>シージージージージージー</li> <li>シージージージージー</li> <li>シージージージー</li> <li>シージージージー</li> <li>シージージー</li> <li>シージージー</li> <li>シージージー</li> <li>シージージー</li> <li>シージージー</li> <li>シージージー</li> <li>シージー</li> <li>シージー<td>スや加算と       決定<br/>変更       ************************************</td><td>は別行で表示。<br/>サービスコート・更新<br/>(保険者名)<br/>主次示<br/>12597<br/>計画単位数:<br/>12597<br/>単位<br/>7 118 19 20 21 22 23 24<br/>K 木金土日月火水<br/>1 1 1 1 1 1 1 1 1<br/>1 1 1 1 1 1 1 1 1<br/>1 1 1 1 1 1 1 1 1<br/>1 1 1 1 1 1 1 1 1<br/>1 1 1 1 1 1 1 1 1</td><td>されます。 新聞のののののののののののののののののののののののののののののののののののの</td><td><ul> <li>□ 登録(S)</li> <li>★ 閉じる(○)</li> <li>2597 単位</li> <li>計</li> <li>計</li> <li>30</li> <li>30</li> <li>30</li> <li>30</li> <li>30</li> </ul></td></li></ul>                                                                                                    | スや加算と       決定<br>変更       ************************************                                                                                                    | は別行で表示。<br>サービスコート・更新<br>(保険者名)<br>主次示<br>12597<br>計画単位数:<br>12597<br>単位<br>7 118 19 20 21 22 23 24<br>K 木金土日月火水<br>1 1 1 1 1 1 1 1 1<br>1 1 1 1 1 1 1 1 1<br>1 1 1 1 1 1 1 1 1<br>1 1 1 1 1 1 1 1 1<br>1 1 1 1 1 1 1 1 1           | されます。 新聞のののののののののののののののののののののののののののののののののののの                                                                                                    | <ul> <li>□ 登録(S)</li> <li>★ 閉じる(○)</li> <li>2597 単位</li> <li>計</li> <li>計</li> <li>30</li> <li>30</li> <li>30</li> <li>30</li> <li>30</li> </ul>                                                                                                    |
| フンポイント      遠隔死亡診断補助加算」に      (今和 6年 4月 ▲ ▲      氏名: 000000003 ききょう 2      基本サービス      行追加 行削除 全行削除 実      二 提供時間帯 サービス内容      1 月額定額 -      電護小規模 1 1      7 通知 2      パ 算貨                                                                                                    | は、通常の基                                                                                                 | <ul> <li>本サービ</li> <li>234</li> <li>78910</li> <li>4073</li> <li>78910</li> <li>78910</li> <li>78910</li> <li>78910</li> <li>78910</li> <li>78910</li> <li>78010</li> <li>78100</li> <li>78100</li> <li>7</li></ul>                                                                                                    | 法     法       ************************************                                                                                                    | は別行で表示。<br>サーセ・スコート・更新<br>保険後名<br>設沢市 12597<br>計画単位数: 12597<br>単位<br>7 18 19 20 21 22 23 24<br>K 本金 1 日 月 火 水<br>1 1 1 1 1 1 1 1 1<br>1 1 1 1 1 1 1 1 1<br>1 1 1 1                                                                  | とれます。   各語子文加が、へ   各語子文加が、へ   大編単位数: 1   25 26 27 28 27 28 27 28 27 28 27 28 27 2 1 1 1 1 1 1 1 1 1 1 1 1 1 1 1 1 1                                                                                                    | 日登録(S)<br>★開じる(C)<br>2597 単位<br>30<br>30<br>30<br>30<br>30                                                                                                    |
| フンポイント      遠隔死亡診断補助加算」に      令和 6年 4月 ▲▶      氏名: 000000003 ききょう 3      基本サービス      行追加 行削除 全行削除 実      上 提供時間帯 サービス内容      月額定額 =      稽職小規模11      月額定額 =      電職小規模11      月額定額 =      電職小規模11      月額定額 =                                                                                                    | <ul> <li>法、通常の基</li> <li> <sup> </sup></li></ul>                                                       | <ul> <li>本サービ</li> <li>ジービ</li> <li>ジージービ</li> <li>ジービ</li> <li>ジージービ</li> <li>ジージービ</li> <li>ジージービ</li> <li>ジージービ</li> <li>ジージービ</li> <li>ジージービ</li> <li>ジージービ</li> <li>ジージービ</li> <li>ジージービ</li> <li>ジージービ</li> <li>ジージービ</li> <li>ジージービ</li> <li>ジージービ</li> <li>ジージービ</li> <li>ジージービ</li> <li>ジージービ</li> <li>ジージ</li> <li>ジージ</li> <li>ジージービ</li> <li>ジージービ</li> <li>ジージービ</li> <li>ジージービ</li> <li>ジービ</li> <li>ジージービ</li> <li>ジージービ</li> <li>ジージービ</li> <li>ジージービ</li> <li>ジージ</li> <li>ジージ</li> <li></li></ul>                                                                                                    | 法     決定       変更     次定       変更     (1)       (1)     (1)       (1)     (1)       (1)     (1)       (1)     (1)       (1)     (1)       (1)     (1)       (1)     (1)       (1)     (1)       (1)     (1)       (1)     (1)       (1)     (1)       (1)     (1)       (1)     (1)       (1)     (1)       (1)     (1)       (1)     (1)       (1)     (1)       (1)     (1)       (1)     (1)       (1)     (1)                                                                                                 | は 別 行 で 表 示<br>サービスコート*更新<br>(保険者名)<br>金沢市<br>12597<br>計画単位数:<br>12597<br>単位<br>7 118 19 20 21 22 23 24<br>K 木 金 土 日 月 火 水<br>1 1 1 1 1 1 1 1 1<br>1 1 1 1 1 1 1 1 1<br>1 1 1 1 1 1 1 1 1<br>1 1 1 1 1 1 1 1 1<br>1 1 1 1 1 1 1 1 1 | されます。   新設します。   新設します。 < | ■ 登録(S)<br>× 閉じる(Q)<br>2597 単位<br>30<br>30<br>30<br>30                                                                                                    |
| フンポイント      遠隔死亡診断補助加算」に      奈和 6年 4月 ▲      氏名: 000000003 ききょう 3      基本サービス      行追加 行削除 全行削除 実      上提供時間帯 サービス内容      月額定額 -       種類小規模サゴ      復一 第1      君類定額 -       電類小規模サゴ      電類小規模サゴ      電類・規模サービス      「      「      」      「      」      「      」      「      」      「      」      「      」      「      」      「      」      「      」      「      」      「      」      「      」      「      」      「      」      「      」      「      」      「      」      「      」      「      」      「      」      「      」      「      」      「      」      「      」      「      」      「      」      「      」      「      」      「      」      「      」      「      」      「      」      「      」      「      」      」      「      」      「      」      「      」      「      」      「      」      「      」      「      」      「      」      「      」      「      」      「      」      「      」      「      」      「      」      「      」      「      」      「      」      「      」      「      」      「      」      」      「      」      「      」      「      」      「      」      」      「      」      」      「      」      「      」      「      」      「      」      「      」      「      」      」      「      」      」      「      」      」      「      」      」      「      」      」      「      」      」      「      」      「      」      」      」      「      」      」      「      」      」      」      」      」      」      」      」      」      」      」      」      」      」      」      」      」      」      」      」      」      」      」      」      」      」      」      」      」      」      」      」      」      」      」      」      」      」      」      」      」      」      」      」      」      」      」      」      」      」      」      」      」      」      」      」      」      」      」      」      」      」      」      」      」      」      」      」      」      」      」      」      」      」      」      」      」      」      」      」      」      」      」      」      」      」      」      」      」      」      」      」      」      」      」      」      」      」      」      」 | は、通常の基<br>浩二<br>***********************************                                                    | <ul> <li>・・・・・・・・・・・・・・・・・・・・・・・・・・・・・・・・・・・・</li></ul>                                                                                                    | 法     法       大     大       大     大       大     大       大     大       大     大       大     大       1     1       1     1       1     1       1     1       1     1       1     1       1     1       1     1       1     1       1     1       1     1       1     1       1     1       1     1       1     1       1     1       1     1       1     1       1     1       1     1       1     1       1     1       1     1       1     1       1     1       1     1       1     1       1     1       1     1 | は別行で表示。<br>サービネコート*更新<br>(保険者名<br>部本日本日本日本日本日本日本日本日本日本日本日本日本日本日本日本日本日本日本日                                                                                                    | とれます。   各語子(1)が-へ   各語子(1)が-へ   方   支援単位数:   1   1    1     1     1     1     1    1    1     1    1    1    1    1    1    1    1    1    1    1    1    1    1    1    1    1   1    1    1   1    1   1    1   1   1    1   1   1    1   1   1    1   1    1   1    1   1    1   1   1    1   1   1   1   1   1   1   1   1   1   1   1   1   1   1   1   1    1   1   1   1   1   1   1   1   1   1   1   1   1   1   1   1   1   1   1   1   1   1   1   1   1   1   1   1   1   1   1   1   1   1   1   1   1   1   1   1   1   1   1   1   1   1   1   1   1   1   1   1   1   1   1   1   1   1   1   1   1   1   1   1   1   1   1   1   1   1   1   1   1   1   1   1   1   1   1   1   1   1   1   1   1   1   1   1   1   1   1   1   1 <td>日登録(S)<br/>★開しる(C)<br/>2597 単位<br/>30<br/>30<br/>30<br/>30<br/>30<br/>4</td>                                                                                                    | 日登録(S)<br>★開しる(C)<br>2597 単位<br>30<br>30<br>30<br>30<br>30<br>4                                                                                                    |

#### 5.専門管理加算 新設に対応

看護小規模多機能型居宅介護(短期利用以外)について、「専門管理加算」(新設)の入力に対応しま した。(令和6年4月分から)

#### ■ 入力方法

(1)「請求用予定実績(月額定額サービス)」の画面から、「専門管理加算1」または「専門管理 加算2」にチェックを入れます。

(「専門管理加算1」=専門管理加算イ 「専門管理加算2」=専門管理加算口)

「適用日・回/日数」に専門の研修の種類が表示されます。「追加」または「変更」をクリックし、 「実績」タブを開きます。

| 予定  実績                                                     |                                        |                                                        |                              |                                                                |
|------------------------------------------------------------|----------------------------------------|--------------------------------------------------------|------------------------------|----------------------------------------------------------------|
| 基本項目                                                       | 日割り期間   単位数                            | 対象外                                                    |                              |                                                                |
| 看護小規模11                                                    | 13197単位                                | 書 肖彫余(Γ                                                | ③「追加」<br>クリッ                 | または「変更」を<br>クします。                                              |
| 基本項目: 1111 看護小規模11                                         |                                        | ▼ Γ ≦                                                  |                              | <ul> <li>▶ 追加(A)</li> <li>■ 変更(U)</li> <li>入力クリア(L)</li> </ul> |
|                                                            | ※の単独加算は適用[                             | 日・回数/日数等を詳細入力                                          | 」画面にて入力します                   |                                                                |
| 注加減算項目                                                     | │ 単独加算項目                               |                                                        | 適用日・回/日数                     | ^ 詳細入力                                                         |
|                                                            | ☑看護小規模專門管部<br>□看護小規模專門管部               | 理加算 1<br>理加算 2                                         | ※ <sup>イ.緩和ケア、</sup><br>※    |                                                                |
|                                                            | 1月月月月月月月月月月月月月月月月月月月月月月月月月月月月月月月月月月月月月 | 制强化加昇 1<br>制始化加算 亚———————————————————————————————————— |                              |                                                                |
| □ <sup>注注目加算#</sup> ① 算定する「Ⅰ<br>□ <sup>注注目加算#</sup> チェックを. | 専門管理加算」に<br>入れます。                      | <sup>」<br/>                                    </sup>  | 用日・回/日数」<br>¶の研修の種類 <i>‡</i> | に<br>が表示されます。                                                  |

(2)「予定からコピー」をクリックします。表示されるメッセージで「はい」をクリックし、 「閉じる」をクリックします。

| 令和 6年 4月<br>予定 実績 | ①「実績」タブを<br>クリックします。 | ②「予定 <i>i</i><br><sup>0003</sup> クリッ | からコピー」を<br>クします。 |          |
|-------------------|----------------------|--------------------------------------|------------------|----------|
| 基本項目              | 日割り期間 -              | 単位数 対象外                              | 予定からコピー          | ③「閉じる」を  |
| 看護小規模11           |                      | 13447単位                              |                  | クリックします。 |
|                   |                      |                                      |                  |          |
|                   |                      |                                      |                  |          |

(3)入力内容を確認し、「登録」をクリックします。画面を閉じます。

|    | 令和 6年     | 4月       |                   |         |        |        |         |        |        |            |            | (        | 2         | Г       | 登        | 銢       | ţJ      | 7       | <u></u> | ク        | IJ      | ッ       | 5                 | 7        | . ما    |         |         |         |         |         | Ì١(     | P       | ×       | <b>日</b> 登 | 録( <u>s</u> )  |
|----|-----------|----------|-------------------|---------|--------|--------|---------|--------|--------|------------|------------|----------|-----------|---------|----------|---------|---------|---------|---------|----------|---------|---------|-------------------|----------|---------|---------|---------|---------|---------|---------|---------|---------|---------|------------|----------------|
|    | 氏名: 00000 | 00003    | ききょう 浩            | ;       | -      | 邗      | 室の      | 夷子     | Ē∕£    | :th-       |            |          |           | Γ       | 閉        | ۱Ľ      | 2       | 51      |         | を        | ク       | IJ      |                   | <i>.</i> | ク       | L       | ま       | 5       | ۲.      |         | v7      | -       | Z       | ¥閉l        | ジる( <u>C</u> ) |
|    | 基本+       | 1.       | 入力内容を             |         |        | 予定     | 2       |        | 実      | <u>t</u>   |            | 01       | 234       | 567     | 89<br>89 | (       | 0017    | 720     | 15      | 1<br>Kiy | 記沢      | 市       |                   |          | 1:      | 269     | 7       | 187     | Ĵ       | 5       |         |         |         |            |                |
| _  | 行追加       |          | 確認します<br>         | 0       | Ľ      |        | 4       | 看該     | 伊斯     | [入]        | <u>n</u>   | •        | 計通        | 〕単·     | 位数       |         | 珈取      | 得       |         | 計通       | J単      | 位数      | ₹: [ <sup>*</sup> | 126      | 97      | Ì       | Ĭ位      | Ē       | 実       | 績単      | 位建      | 沒:      | 126     | 97 単       | 位              |
| E  | 」 提供時間    | 帯        | サービスア             | -       | 1<br>月 | 2<br>火 | 3<br>水: | 4<br>木 | 5<br>金 | 6 :<br>E E | 7 8<br>3 月 | 9<br>  火 | 10<br>: 水 | 11<br>木 | 12<br>金  | 13<br>土 | 14<br>日 | 15<br>月 | 16<br>火 | 17<br>水  | 18<br>木 | 19<br>金 | 20<br>±           | 21<br>日  | 22<br>月 | 23<br>火 | 24<br>水 | 25<br>木 | 26<br>金 | 27<br>± | 28<br>日 | 29<br>月 | 30<br>火 |            | <u> </u>       |
| ſ  | 月額定物      | a        | 看護小規模11           | ēГ<br>予 | 1      | 1      | 1       | 1      | 1      | 1 1        | 1          | 1        | 1         | 1       | 1        | 1       | 1       | 1       | 1       | 1        | 1       | 1       | 1                 | 1        | 1       | 1       | 1       | 1       | 1       | 1       | 1       | 1       | 1       | 30         |                |
|    |           | <u> </u> |                   | 実       | 1      | 1      | 1       | 1      | 1      | 1 1        | 1          | 1        | 1         | 1       | 1        | 1       | 1       | 1       | 1       | 1        | 1       | 1       | 1                 | 1        | 1       | 1       | 1       | 1       | 1       | 1       | 1       | 1       | 1       | 30         |                |
|    |           |          | 看護小規模専門<br>管理加算 1 | 予       | 1      | 1      | 1       | 1      | 1      | 1 1        | 1          | 1        | 1         | 1       | 1        | 1       | 1       | 1       | 1       | 1        | 1       | 1       | 1                 | 1        | 1       | 1       | 1       | 1       | 1       | 1       | 1       | 1       | 1       | 30         |                |
| Į, |           |          |                   | 実       | 1      | 1      | 1       | 1      | 1      | 1 1        | 1          | 1        | 1         | 1       | 1        | 1       | 1       | 1       | 1       | 1        | 1       | 1       | 1                 | 1        | 1       | 1       | 1       | 1       | 1       | 1       | 1       | 1       | 1       | 30         | •              |
| :  | 9 • : 00  |          | 訪問(看護) ▼          | 予       |        | 1      |         |        |        |            |            | 1        |           |         |          |         |         |         | 1       |          |         |         |                   |          |         | 1       |         |         |         |         |         |         |         | 4          |                |
|    | 10 -:     | 00 🗸     |                   | 実       |        | 1      |         |        |        |            |            | 1        |           |         |          |         |         |         | 1       |          |         |         |                   |          |         | 1       |         |         |         |         |         |         |         | 4          |                |

#### ンポイント

「専門管理加算」を入力してレセプトを集計すると、「摘要」に加算に応じた区分(「イ」または「ロ」)が印字されます。

### ■「専門管理加算1」を算定する場合

|        | サービス内容       | サービスコード     | 単位数 | 回数 | サービス単位数   | 公費分<br>回数 | 公費対象単位数   | 摘要       |
|--------|--------------|-------------|-----|----|-----------|-----------|-----------|----------|
|        | 看護小規模13      | 7 7 1 1 3 1 |     | 1  | 2 4 4 8 1 | 1         | 2 4 4 8 1 | 00010000 |
|        | 看護小規模専門管理加算1 | 7 7 4 0 2 2 |     | 1  | 2 5 0     | 1         | 2 5 0     | 1        |
| 給      |              |             |     |    |           |           |           |          |
| 得      |              |             |     |    |           |           |           |          |
| 實<br>明 |              |             |     |    |           |           |           |          |
| 細      |              |             |     |    |           |           |           |          |
| I INK  |              |             |     |    |           |           |           | 1        |

#### ■「専門管理加算2」を算定する場合

1

|     | サービス内容       | サービスコード     | 単位数   | 回数  | サービス単位数   | 公費分<br>回数 | 公費対象単位数   | 摘要       |
|-----|--------------|-------------|-------|-----|-----------|-----------|-----------|----------|
|     | 看護小規模13      | 7 7 1 1 3 1 |       | 1   | 2 4 4 8 1 | 1         | 2 4 4 8 1 | 00010000 |
|     | 看護小規模專門管理加算2 | 7 7 4 0 2 3 | 2 5 0 | 1   | 2 5 0     | 1         | 2 5 0     | Ц        |
| 谷   |              |             |       |     |           |           |           |          |
| 付   |              |             |       |     |           |           |           |          |
| 費明  |              |             |       |     |           |           |           |          |
| 細   |              |             |       |     |           |           |           |          |
| 11陳 | [            |             |       | : 1 |           |           |           | Γ        |

## 6. レセプト 様式の一部変更に対応

レセプト(介護給付費明細書)の「中止理由」の変更に対応しました。 (介護療養型医療施設の廃止にともない、「介護療養型医療施設入所」が選択肢から削除されました。)

| :    | 公費負担者       | *番号                      |             |                                       |            |                              |   |          |           | 令和          | 6      | 年        | 4     | 月分    |
|------|-------------|--------------------------|-------------|---------------------------------------|------------|------------------------------|---|----------|-----------|-------------|--------|----------|-------|-------|
| :    | 公費受給者       | 番号                       |             |                                       |            |                              |   |          |           | 保険者番号       | 1      | 7        | 20    | 1 5   |
|      | 被保険者<br>番号  | 0 0                      | 0 0         | 0 0                                   | 0 0        | 0 0                          | ן | Γ        | 事業所<br>番号 | 1 2         | 3 4    | 56       | 7 8   | 390   |
|      | (7りガナ)      | ፖዛክ"ቱ ክን"                | 5<br>       |                                       |            | •                            |   |          | 事業所名称     | すみれ訪問       | 間介護ス   | テーシ      | ヨン    |       |
| 姑    | 氏名          | あさがお                     | 和子          |                                       |            |                              |   | 請        | i i i i i | <b>7</b> 92 | L - 0  | 0 0 0    |       |       |
| 低保険者 | 生年月日        | 1.明治<br>3 0 年            | 2.大正<br>6 月 | <ol> <li>3.昭和</li> <li>5 日</li> </ol> | 性<br>別 1.男 | ②女                           |   | 求事業者     | 所在地       | 石川県金<br>階   | 「市へへ」  | 町001     | 野地うみね | ねこビル〇 |
|      | 要介護<br>状態区分 | 要介                       | 護1・2        | · ③ 4·                                | 5          |                              |   |          |           |             |        |          |       |       |
|      | 認定有効<br>期間  | 1.平成<br>②令和<br>令和        | 6 4<br>7 4  | ± 4                                   | 月<br>月 3   | 1 日 から<br>1 日 ま <sup>っ</sup> | 5 |          | 連絡先       | 電話番号        | 076-00 | 0000-0   |       |       |
| 屋    | 字           | <ol> <li>居宅介護</li> </ol> |             | 者作成                                   | 2.被保険      | 者自己作成                        | Ř |          | 1         |             | ₹ r    | 介護療      | 養型的   | 医療施設  |
| サ計   | ービス<br>画    | 事業所<br>番号                | 1 2         | 3 4                                   | 567        | 89                           | 0 | 事業<br>名利 | \$所 居     | 宅介護支援事      | 当削     | 」除し<br>⊐ | ました   | 0     |
| n I  | 四<br><br>開始 | 番号<br>1.平成               |             |                                       |            |                              |   | 名柯       | 「<br>申止」  |             |        | F,       |       |       |

#### 例: 居宅サービス・地域密着型サービス介護給付費明細書(様式第2)

## 7. 受信データ印刷 原案作成委託料の印刷に対応

受信データ印刷機能について、原案作成委託料に関する以下の通知の印刷に対応しました。

<対象>

- 介護給付費等支払決定額通知書
- 介護予防支援費原案作成委託料明細書
- ・介護予防ケアマネジメント費原案作成委託料明細書
- 原案作成委託料支払内容明細書
- ·原案作成委託料未支払一覧表

#### 8. ステーション名の印字に対応

以下の各帳票の右下部分に、帳票を出力したステーションの名称が印字されます。 「設定」>「医療設定」タブ>「ステーション設定」>「ステーション」タブに入力されている 「ステーション名:」の入力内容が印字されます。 印字は、帳票のすべてのページ右下に1行で印刷されます。

| 医療レセプトー覧表                                                   | ■圧腐しゃプト          | N          | 丰           |           |           |           |           |                                |                 | 令和             | ia 6年 3月28日    |
|-------------------------------------------------------------|------------------|------------|-------------|-----------|-----------|-----------|-----------|--------------------------------|-----------------|----------------|----------------|
| 利田料請求書—暫表                                                   |                  | 見          | 12          |           | (e        | 1. 劲 其水滨安 | *****     | 快起担任这会来                        | 成还疗封筆加管         | δ-≈hl/r/病姜弗    | PAGE:1<br>該世会額 |
|                                                             |                  |            |             |           | Ë         | 12 692,7  | 487,260   | THE THE DR. LY ST. D. LEW. MA. | Contract Locale | 7 -077777.28CM | 1,179,960      |
| <b>法</b> · 动力 法 动力 法 动力 动力 动力 动力 动力 动力 动力 动力 动力 动力 动力 动力 动力 | 令和 6年 4月~令和 6年 4 | 月          |             |           |           |           |           |                                |                 |                |                |
| <b>胡尔唯秘衣</b>                                                | 利用者番号            | SPC FT Kik | 保険区分        | 指示日       | 精神指示日     | 公費負担者番号1  | 公費負担者番号 2 | 基本療義費                          | 管理療養費           | ターミナルクア療養費     | 請求金額           |
|                                                             | 利用者氏名            | 天日知        | 保険者番号       | 特別指示日     | 精神特別指示    | 公費受給者番号1  | 公費受給者番号 2 | 情報提供療養費                        | 感染症対策加算         |                | 提供年月           |
|                                                             | 000000003        | 9          | 後期高齢者       | R 6/4/1   |           | 12551005  |           | 49,950                         | 36,830          |                | 86,780         |
|                                                             | 向日葵 太郎           | °          | 39172010    |           |           | 0054540   |           |                                |                 |                | 令和 6年 4月       |
|                                                             | 000000007        | 9          | 社保          | R 5/12/26 |           | 54001644  |           | 49,950                         | 36,830          |                | 86,780         |
|                                                             | 朝顔 花子            | °.         | 170027      |           |           | 0004540   |           |                                |                 |                | 令和 6年 4月       |
|                                                             | 000000008        | 14         | 国保          |           | R 6/ 2/ 1 | 2154540   |           | 77,700                         | 51,890          |                | 129,580        |
|                                                             | 紫陽花 葉子           |            | \$9172010   |           |           | 0105464   |           |                                |                 |                | 令和 6年 4月       |
|                                                             | 000000012        | 5          | 社保          | R 5/12/ 1 |           |           |           | 27,750                         | 24,830          |                | 52,580         |
|                                                             | 蒲公英太郎            |            | 170027      |           |           |           |           |                                |                 |                | 令和 6年 4月       |
|                                                             | 000000014        | 18         | 後期高齢者       | R 6/ 8/20 |           |           |           | 105,900                        | 63,830          |                | 169,730        |
|                                                             | 土筆 たみこ           |            | 89172010    | R 6/ 4/11 |           |           |           |                                |                 |                | 令和 6年 4月       |
|                                                             | 000000015        | 4          | 後期高齢者       | R 6/ 2/ 5 |           | 54425242  |           | 22,200                         | 21,890          |                | 44,080         |
|                                                             | 桔梗 昭子            |            | 39172010    |           |           | 0052542   |           |                                |                 |                | 令和 6年 4月       |
|                                                             | 000000019        | 4          | 国保          | R 5/12/11 |           |           |           | \$2,800                        | 21,830          |                | 54,630         |
|                                                             | 紅葉 洋子            |            | 170027      | R 6/ 3/29 |           |           |           |                                |                 |                | 令和 6年 4月       |
|                                                             | 000000020        | 8          | 後期高齢者       | E 6/4/1   |           | 12484400  |           | 65,600                         | 36,330          |                | 101,930        |
|                                                             | 堂 太郎             |            | 89172010    | D 0/ 1/00 |           | 0057540   |           |                                | 50.000          |                |                |
|                                                             | 000000021        | 14         | 利用          | E 6/ 1/20 |           |           |           | 77,700                         | 58,230          |                | 139,330        |
|                                                             | 12 (12)          |            | 170027      | D E/11/00 |           | 21000050  |           |                                |                 |                | 15741 0年 4月    |
|                                                             | 8775             | 13         | 国床 120092   | R 0/11/22 |           | 21666696  |           |                                |                 |                |                |
|                                                             | 981C 981L        |            | 170027      | D 0/ 9/91 |           | 1985850   | ステ-       | ーショ                            | シ名が             | 印字さ            | れます            |
|                                                             |                  | 13         | 39172010    | n 0/ 0/21 |           | 0065400   | ~ /       |                                | П /J /          | -1-1 C         | 1057           |
|                                                             | 000000036        |            | 後期高齢者       | E 6/ 8/ 7 |           | L         |           | 38,850                         | 30,830          |                | <b>A</b>       |
|                                                             |                  | 7          | 10010-001-0 |           |           |           |           | ,                              | ,               |                |                |

### 9. 計画書・報告書一括印刷の検索条件に「医療機関」を追加

「リスト・帳票」→「指示/報告」タブの「計画書」「報告書」の検索条件画面で、 検索条件に「医療機関」項目を追加し、医療機関を指定して検索ができるようになりました。

#### 10.「医師設定」に医療機関の検索機能を追加

「設定」→「医療設定」タブ→「医師設定」の入力画面に「医療機関」ボタンを追加しました。 都道府県名、医療機関コードや医療機関名で検索し、医療機関情報が入力できるようになりました。

## 11.計画書・報告書に記載されている提出元の一括更新機能を追加

提出元が変更になった場合、作成済みの計画書・報告書の内容を、一括で更新できる機能を追加しました。

| ☆ 注意                                  |
|---------------------------------------|
| 「QOCORO 訪問看護」をお使いのお客様は、本操作は行わないでください。 |
| ş                                     |

<一括更新手順>

(1)「設定」>「医療設定」タブ>「ステーション設定」をクリックし、「指示・報告」タブを開きます。

(2)「計画書提出元」「報告書提出元」の内容を変更し、「登録」ボタンをクリックします。

|              | ステーション設定        |                                        |      | ×       |    |
|--------------|-----------------|----------------------------------------|------|---------|----|
|              | ステーション 指示・報告 🦻  | 景養費計算│医療レセプト│療養費請求書│                   |      |         |    |
|              | 問題点タイトル:        | 問題点                                    |      | □ 登録(S) |    |
|              | 解決策タイトル:        | 解決策                                    |      |         |    |
|              | 評価タイトル:         | 評価                                     | 2    | クリックします | す。 |
|              | 指示書看護区分<br>初期値: | 1 一般 -                                 |      |         |    |
|              | 計画書提出元:         | 訪問看護ステーションコスモス                         | 一括更新 |         |    |
| ① <b>変</b> 更 |                 | 石川県金沢市高尾台1-423<br>076-296-3330         |      |         |    |
|              |                 | ****                                   |      |         |    |
|              | 報告書提出元:         | 訪問看護ステーションコスモス                         | 一括更新 |         |    |
|              |                 | 石川県金沢市高尾台1-423<br>076-296-3330         |      |         |    |
|              |                 | ************************************** |      |         |    |
|              | 指示書の主治医名の       | 1 72 -                                 |      |         |    |

(3)「一括更新」ボタンをクリックします。

| ( | 例) | 計 | 画 | 書 | の | 場 | 合 |
|---|----|---|---|---|---|---|---|
|---|----|---|---|---|---|---|---|

| 問題点タイトル: 問題点                               |      |
|--------------------------------------------|------|
| 解決策タイトル: 解決策                               |      |
| 評価タイトル: 評価 クリックします。                        |      |
| 指示書看護区分 1 一般                               |      |
| 計画書提出元: 訪問看護ステーションコスモス 一括更新                |      |
| 石川県金沢市高尾台1-423                             |      |
| * * * * * * * * * * * * * * * * * * * *    |      |
| 報告書提出元: 訪問看護ステーションコスモス 一括更新 (報告書の          | 場合は  |
| 石川県金沢市高尾台1-423<br>076-296-3330 <b>こちらを</b> | クリック |
| **************************************     | 1    |
| 指示書の主治医名の                                  |      |

KIK II 2.90R10

(4)「提出元一括更新」画面が開きます。変更したい計画書・報告書の年月を選択し「決定」をクリック します。

|      | 提出元一括更新(計画書)                                    | ×                        |
|------|-------------------------------------------------|--------------------------|
|      | 指定月に作成した計画書の提出元を一括更新します。<br>【更新】ボタンをクリックしてください。 |                          |
|      | 令和 6 年 4月 ◀▶ [法定] 変更                            | <b>★</b> 閉じる( <u>c</u> ) |
| ①年月を | 選択します。 ②クリックします。                                |                          |

(5)該当月に計画書・報告書が登録されている利用者が表示されます。全選択し、「更新」ボタンをクリ ックします。

|                                      | 提出元一括更新(計画書)                                              |                                  | ×                                                |
|--------------------------------------|-----------------------------------------------------------|----------------------------------|--------------------------------------------------|
|                                      | 指定月に作成した計画書の提出元を一括更親<br>【更新】ボタンをクリックしてください。               | ②クリック」 ます                        |                                                  |
|                                      | 令和 6 年 4 月 ▲ ▶ 決定 3                                       | 変更                               |                                                  |
| <ul><li>①全選択します。</li><li>└</li></ul> | <ul> <li>✓ 全選択</li> <li>全解除</li> </ul>                    |                                  | 更新                                               |
|                                      | 利用者番号 利用者氏名                                               | 年月度                              | 発行年月日                                            |
|                                      | 0000000118 黒羽 一太郎<br>0000000123 秋桜 太郎<br>0000000131 金沢 太郎 | 令和 6年 4月<br>令和 6年 4月<br>令和 6年 4月 | 令和 6年 4月30日<br>令和 6年 4月30日<br>令和 <u>6年 4月29日</u> |
|                                      |                                                           |                                  |                                                  |

(6)「更新が完了しました!」のメッセージが表示されます。「OK」をクリックし、画面を閉じます。

## 12. 医療レセプトー覧表の CSV 出力に対応

医療レセプトー覧表を CSV ファイル形式で出力できるようになりました。

| 🌸 医療レセ     | バー覧表               |                 |                  |          |                    |                            |       |                  |                            |
|------------|--------------------|-----------------|------------------|----------|--------------------|----------------------------|-------|------------------|----------------------------|
| 検索条件       | 印刷一覧               | 1               |                  |          |                    |                            |       |                  |                            |
| 医療         | 保険                 | 令和 6年           | F 4月~令和 6年       | 4月 (     | ):集計済み             | △:訂正澾                      | ቆን    | ✔ 全選択            |                            |
| 処理提        | 供年月                | 利用者番号           | 利用者氏名            | 保険区分     | 保険者番号              | 期間                         | 別7 別8 | 3 建物名            |                            |
|            | 和 6年 4月<br>和 6年 4月 | 000000000000000 | 同日癸 太郎<br>朝顔 花子  | 後期<br>社保 | 39172010<br>170027 | $1 \sim 30$<br>$1 \sim 30$ |       | こすもすハウス          | ₽ EDBI(P)                  |
| 〇 令<br>〇 令 | 和 6年 4月<br>和 6年 4月 | 0000000012      | 蒲公英 太郎<br>十筆 たみこ | 社保<br>後期 | 170027<br>39172010 | $1 \sim 30$<br>$1 \sim 30$ |       | こすもすハウス<br>なごみの里 | A 71/2-(V)                 |
| 0 令        | 和6年4月              | 0000000015      | 桔梗 昭子            | 後期       | 39172010           | 1~30                       | 2     | * L ナー L キキ L ろ  | <b>B</b> 7001 (0)          |
|            | 和6年4月              | 00000000020     | ¥1朱 /+丁<br>菫太郎、_ | 後期       | 39172010           | 1~30                       | 0     | 老人ホームききょう        | <b>日</b> csv出力( <u>o</u> ) |
|            | 和 6年 4月<br>和 6年 4月 | 0000000023      | 来化 辛江<br>菫沢 一子   | 国保<br>後期 | 39172010           | $1 \sim 30$<br>$1 \sim 30$ | 0     | なごみの里            |                            |
|            |                    |                 |                  |          |                    |                            | [     |                  |                            |
|            |                    |                 |                  |          |                    |                            |       | CSV 出力に対応        | ふしました。                     |
|            |                    |                 |                  |          |                    |                            |       |                  | 書削除(D)                     |
|            |                    |                 |                  |          |                    |                            |       |                  |                            |
|            |                    |                 |                  |          |                    |                            |       |                  |                            |
|            |                    |                 |                  |          |                    |                            |       |                  |                            |
|            |                    |                 |                  |          |                    |                            |       |                  |                            |
|            |                    |                 |                  |          |                    |                            |       |                  |                            |
|            |                    |                 |                  |          |                    |                            |       |                  |                            |
| <          |                    |                 |                  |          |                    |                            |       | >                | ×閉じる( <u>c</u> )           |
|            |                    |                 |                  |          |                    |                            |       | 該当件数 9件          |                            |

ご案内は以上です。

## <お問い合わせ>

ご不明な点等がございましたら、サポートセンターまでお問い合わせください。 TEL 0120-036-653 弊社ホームページでも、お問い合わせを受付しております。 システムより「カスタマサポート」をクリック、または QR コードをスキャン

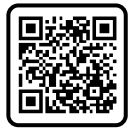

## 製造・販売:株式会社コンダクト